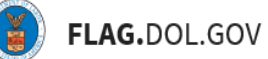

\*FLAG has been optimized to work with Google Chrome, Safari, and Mozilla Firefox.

#### HOW TO SUBMIT AN ETA-9142B APPLICATION IN FLAG.DOL.GOV

- 1. Ensure that you have created an account using Login.gov. Please use your Login.gov credentials to access <u>https://flag.dol.gov.</u>
- 2. Once logged in, the "New Application" tab will automatically launch. The "New Application" tab is used to begin the application process.

|                  | FLAG works optimal     FLAG works optimal                 | ly with Google Chrome<br>orge Chrone, Nicilla Feelor, and Safari       |                                                                  |                                                                                      | Business@gmail.com                             |
|------------------|-----------------------------------------------------------|------------------------------------------------------------------------|------------------------------------------------------------------|--------------------------------------------------------------------------------------|------------------------------------------------|
| . (              | Choose an Applicati                                       | ion                                                                    |                                                                  |                                                                                      |                                                |
| <b>L</b><br>r=== | H-28<br>Tragent der fahluder in für uppertunkter<br>Weben | H-2A<br>Insurance calls for the feet function of the feet<br>Lances of | H-1B   H-1B1   E-3                                               | CW-1<br>Seatown Refer Property for Toronoused of<br>the Hermitians and<br>Million of | PERM<br>International Action                   |
|                  | Parent ETA-B141<br>Pre-silling Trage Determination        | Eson E32-2002014<br>Aptechani Charance Order                           | Earn.833,8341<br>Prevailing Wage Determination                   | Parent 275-01415<br>Pre-railing Wage Determination                                   | Earn (22,310)<br>Prevaling Yinge Determination |
|                  | Earn E1A 81628<br>Temporary Lator Certification           | Exem ETA-01626<br>Temporary Labor Certification                        | Fam ETA-MISSIOSE<br>Later Condition for Reasoning and<br>Workers | Farm 120-21420<br>Tempology Labor Certification                                      | <u>Parmateri Englaymeni Certikusian</u>        |

3. Select "Form ETA-9142B" under "H-2B Labor Certification" to begin filling out an ETA-9142B application.

| Name Carlo and a second and a second and a | FLAG works optimal     FLAG works uptimaly with                   | ally with Google Chrome<br>Google Chrome, Michie Feelon, and Safari. |                                                                 |                                                    |                                                    |
|----------------------------------------------------------------------------------------------------|-------------------------------------------------------------------|----------------------------------------------------------------------|-----------------------------------------------------------------|----------------------------------------------------|----------------------------------------------------|
| ~~~                                                                                                    | Choose an Applicat                                                | tion                                                                 |                                                                 |                                                    |                                                    |
| ***                                                                                                    | H-28<br>Property and California to for agriculture<br>Alternation | H-2A                                                                 | H-18   H-181   E-3                                              | CW-1                                               | PERM                                               |
|                                                                                                    | Fam.EDuite:<br>Pre-ailing Hope Determination                      | Earn CA-200206<br>Apricultural Disarance Order                       | Carm.1236.8341<br>Prevailing Vitage Determination               | Exem ETA-BASIN<br>Pre-celling Wage Determination   | Form ET2.8141<br>Prevaling Yoge Determination      |
|                                                                                                    | Fam. ETA (1.68)<br>Tempologi Lator Cettification                  | Earth ETA-EISCA<br>Temporary Labor Certification                     | Fam ETA-80359035E<br>Later Condition for Noninnegaet<br>Workers | Paren ETIA 81420<br>Temporary Latter Certification | Earn E36-800<br>Permanent Employment Certification |
|                                                                                                    |                                                                   |                                                                      |                                                                 |                                                    |                                                    |

4. If this is not an Emergency Filing Situation, select "No" under "Preliminary Questions." Select the "PWD Case Lookup" button.

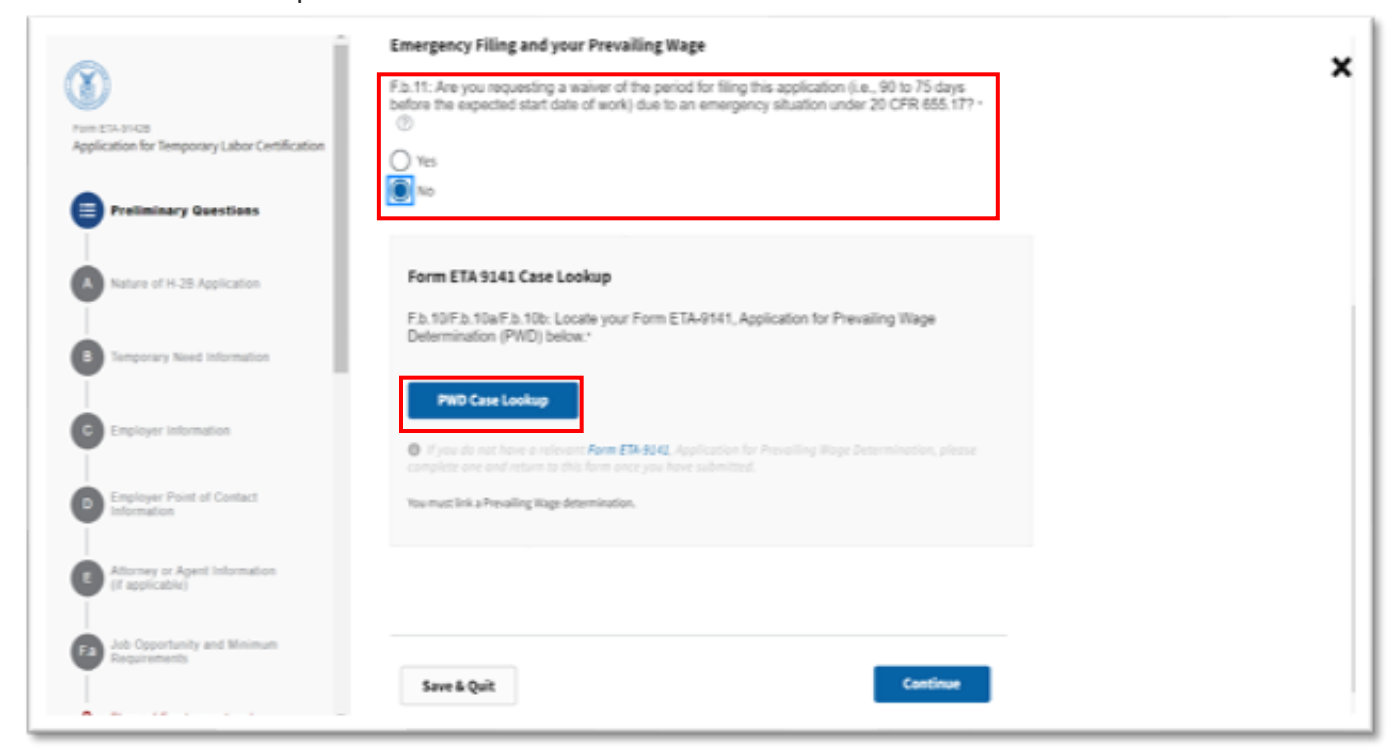

5. Select a determined case from the table. Once a Prevailing Wage has been selected, click "Next."

| Locale your Form ETA-9<br>(Use the search below to | 41, Application for Prevailing W<br>refine by Case Number, Employ | lage Determination (P<br>ver Name, FEIN, Job | WD) obtained for the job opp<br>Title or Determined SOC.) | ortunity.      |                             |
|----------------------------------------------------|-------------------------------------------------------------------|----------------------------------------------|-----------------------------------------------------------|----------------|-----------------------------|
| Type Search Term Hare                              |                                                                   | Search                                       |                                                           |                | End a PW submitted in iCert |
| Case Number                                        | Employer Name                                                     | FEIN                                         | Job Title                                                 | Determined SOC | Determination Date+         |
| 0 P-400-19155-0                                    | 19 Legal Business N                                               | 123456789                                    | Butchers and Mea                                          | 51-3021.00     | 2019-06-04720:35            |
|                                                    |                                                                   |                                              |                                                           |                | Red                         |

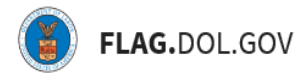

6. The user will receive a notification. Click "Acknowledge & Finish."

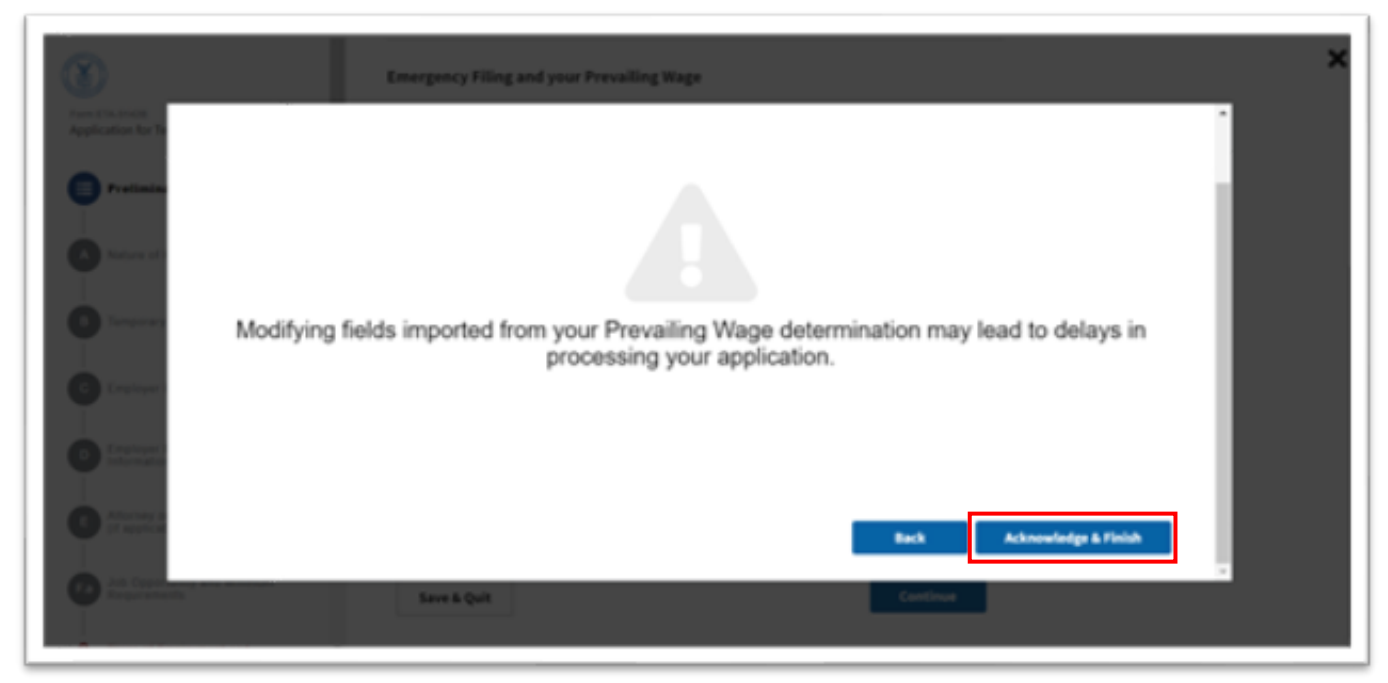

7. If this is an Emergency Filing Situation, select "Yes." Select the "PWD Case Lookup" button. Refer to Steps #5 – 7. Click "Continue."

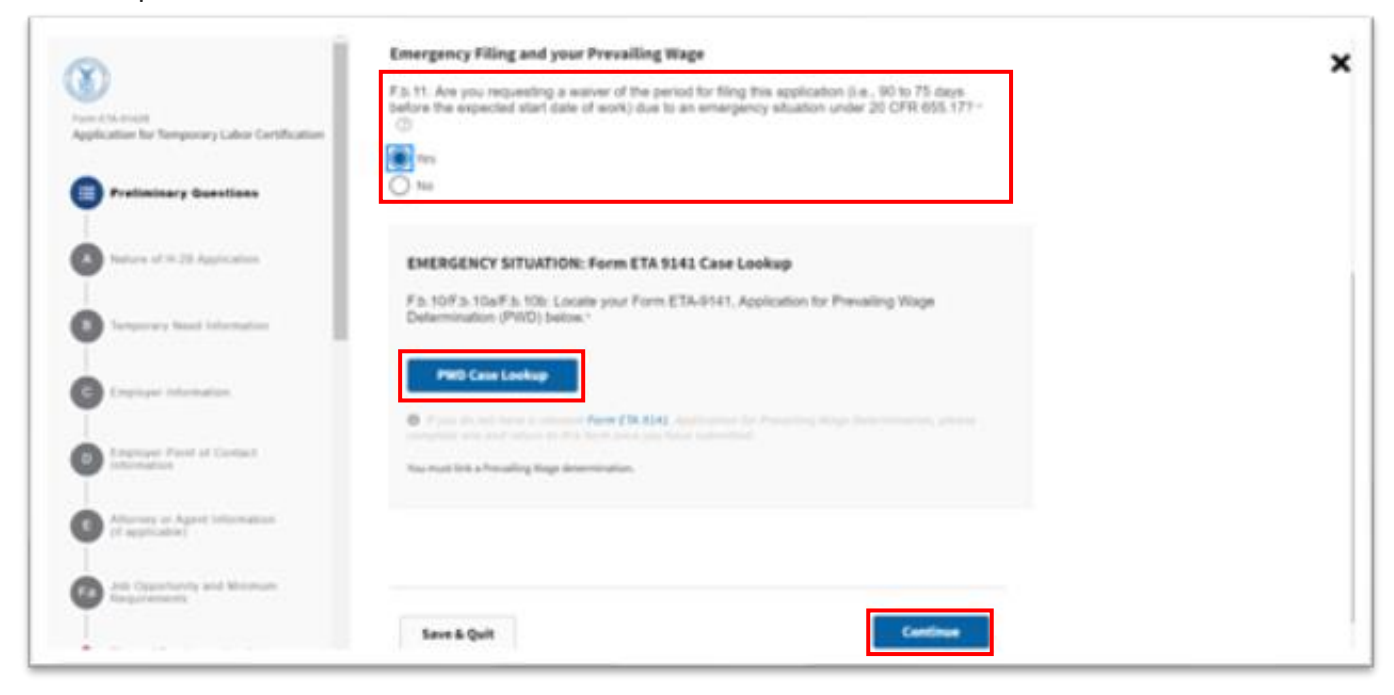

8. Under "Nature of H-2B Application," enter estimates of the numbers of H-2B cap-subject workers and H-2B cap-exempt workers the employer anticipates to employ under this application and click "Continue."

| Ball Againation for Tergenery<br>Brightener Confination     | Nature of H-2B Application                                                                                                    |                                                                                                    |
|-------------------------------------------------------------|----------------------------------------------------------------------------------------------------|----------------------------------------------------------------------------------------------------|
| Perrey Laters     Nature of P-28 Application                | BICORDART Employees and authorized programme must have behaviours canalying before over<br>Appendixes (i.e. D. These behaviours contain for explanations of the quantities are advantation that<br>frequentions, occumption or obviously inscreaming applications will not be completed by the Depart<br>completed. Remainmarked with a section symbol (g) are conditioned and must be completed<br>DataCline | ploting the Parm ETA 81-CE, 91-28 Application for Temporary Englishment Carliforation and<br>make up the Parm ETA 81-CE, and appendices 4 to C. In an antimistry with Parmiers with<br>Direct of Labor. These items marked with an antimist (*) are impointed and mark be |
|                                                             | H 28 Application Visa Cap Estimates     A 3. Of the Issue reprint of the Association reprint only for the Sam A of the application, estimate     Dec 1.25 representation concerns. ①                                                                                                    | the summer of je dill winners the employer, with lastic will be cap radiant and cap exemptions                                                                                                    |
| norma i super intenso (f<br>eccate)<br>An Carriero en Bener | A.S.A. Cap (being)                                                                                                    |                                                                                                    |
| The statement of the                                        | Save & Quit                                                                                                    | Back                                                                                                    |

9. Under "Temporary Need Information," verify that all fields were populated by the linked PWD. Enter any missing fields. Note that the total number of workers entered into B.4 must equal the sum of workers entered into A.1a and A.1.b.

|                                                       | Temporary Need Information                                                                                                    |  |
|-------------------------------------------------------|----------------------------------------------------------------------------------------------------|--|
| ETA-INCE<br>ication for Temporary Labor Certification |                                                                                                    |  |
| Preliminary Questions                                 | B.1: Job Title - ③                                                                                                    |  |
|                                                       | Job Title                                                                                                    |  |
| Nature of H-28 Application                            | B 2 B 3: SOC Code and Occupation Title * ③                                                                                       |  |
| Temporary Need Information                            | Q 51-3021.00 - Butchers and Meat Cutters                                                                                         |  |
|                                                       | B.4: Number of Workers *                                                                                                    |  |
| Enployer Information                                  | Some fields will<br>require manual entry                                                                                         |  |
| Employer Point of Contact                             | required                                                                                                    |  |
|                                                       | B.5: Begin Date *                                                                                                    |  |
| Attorney or Agent Information<br>(If applicable)      | mm100/yyyy X                                                                                                    |  |
|                                                       | This field is required                                                                                                    |  |
| Job Opportunity and Minimum<br>Requirements           | A completed Application<br>for Temporary<br>Employment<br>Centification must be<br>filed no more than 30<br>calender days and no |  |

- 10. Select "Yes" if you have a previously registered temporary need/Temporary Need Registration Number that applies to this application then click Registration Number Lookup. Note: In order to access the Registration Number Lookup, the following fields must be completed:
  - B.4: Number of Workers
  - B.5: Begin Date
  - B.6: End Date
  - B.7: Nature of Temporary Need
  - C.12: FEIN
  - F.b.7: Primary Worksite MSA

| Familita Fill<br>#38 Application for Semporary<br>Engloyment Certification | Temporary Need Information                                       |          |
|----------------------------------------------------------------------------|------------------------------------------------------------------|----------|
| Palininary Questions                                                       | 81.30 Tde - 🕲                                                    |          |
|                                                                            | Work Organizar                                                   |          |
| Verve of H-28 Application                                                  | 8.2(3.50C Code and Occupation Title *                            |          |
|                                                                            | Q. 13-2022.00 Sales Managers                                     |          |
| Temperary Need Information                                                 | B.A. Number of Burkers * (3)                                     |          |
| G Instancial Internation                                                   | 5                                                                |          |
|                                                                            | 8.5. Begin Data 1 (3)                                            |          |
| Part of Denset Internation                                                 | 10.04204 🗂 ×                                                     |          |
| Attempt of Appet Information (F<br>Application)                            | 8.6. End Date - (5)                                              |          |
| All Opportunity and Minimum<br>Requirements                                | 8.7. Nature of Temperary Need * (2)                              |          |
| Prove of Employment and Hope<br>Internation                                | Praktad     One-Time Decemence                                   |          |
| Char Manual Terms and Conditions of the July Office                        | Do you have an H-28 Registration Number -                        |          |
| C Tamana and Tahana and                                                    | 0 m                                                              |          |
| Cher Supporting Documentation                                              |                                                                  |          |
| • ····                                                                     | 8.8. Statement of Temperary Need *<br>Registration Number Lookup |          |
| 🗑 Aggardin A Yudiyin Westatan                                              |                                                                  |          |
| Appendix G - Foreign Labor Recover                                         | Sex+& Quit Back                                                  | Cantinue |
| Appendix D - Job Contractor and Other<br>Intel Contractory Information     |                                                                  |          |

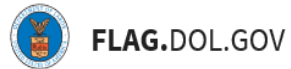

- 11. From the Lookup, select the H-2B Registration Number that applies to your application and select "Continue". In order to link a case to a registration number in your account/network, it must meet the following criteria:
  - Registration Number status has to be Active
  - Registration Number must match following values in the current 9142B case
    - o FEIN
    - o Primary Worksite MSA
    - Type of need (seasonal or peakload)
  - Current case must not have a total number of workers that is more than 20% of the total workers in the registration number, if the number of workers is great than or equal to 10 workers (e.g., registration is for 100 workers, they can request up to 120)
  - Current case must not have a total number of workers that is more than 50% of the total workers in the registration number, if the number of workers is less than 10 workers (e.g., registration is for 8 workers, they can request up to 12 workers)
  - Current case must not have changed by more than a total of 30 calendar days for the entire period of need in the registration number

To select an H-2B Registration number that is not part of your FLAG network, select "Look up Registration Number Out-of-Network", enter the Temporary Registration Number and select "Continue". The registration number entered must meet the above criteria in order to be available to be linked to the current 9142B case.

| o waganzanini wamner uzowap<br>le a mgidalar namler which has leen issael far are of your associatedroit is 11 CBs Bal natures be need of Bis use ( | 5                   |                       |         |  |
|----------------------------------------------------------------------------------------------------|---------------------|-----------------------|---------|--|
| the assoch bench is white by Regulation function, Dryptyler frame, and frames of Homes)<br>- assoch bench fram.                                     | Look on Resistances | lumber Dat of Network |         |  |
| Applitude fundar Englise New 1933 Jul 70a<br>(ALEX-LANDER) 2 - 41 (2014) 10 - 41 (2014)                                                             | Total N             | Unit Prom             | vare to |  |
| Rear Sector 1 (1974) - Sector 1 - Sector 1 - Sector 1                                                                                               |                     |                       |         |  |
|                                                                                                    |                     |                       |         |  |
|                                                                                                    |                     |                       |         |  |
|                                                                                                    |                     |                       |         |  |
|                                                                                                    |                     |                       |         |  |
| *                                                                                                    | Per 1 41            |                       |         |  |

12. The User will receive a notice indicating that a set of fields in your case will become read-only after linking the selected Registration Number to the case. Click "Finish".

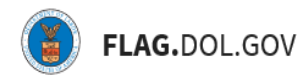

E.

Note: if you need to modify the fields listed, you will first need to unlink the selected Registration Number from the case.

| <b>A</b>                                                                                                    | CLOSE                 |
|----------------------------------------------------------------------------------------------------|-----------------------|
| Employer FEIN (C.12), Primary Worksite MSA (F.b.7) and Type of Need (B.7) cannot be modified while this registration number<br>case. Unlink this registration number if you need to modify any of these values. | ber is linked to this |
| Back                                                                                                    | Finish                |

13. The H-2B Registration Number will be populated in Section B.8. To Link a different H-2B Registration Number, select "Clear". Select "Continue".

| O Preserve                                                          |                                                                           |               |
|---------------------------------------------------------------------|---------------------------------------------------------------------------|---------------|
| 😨 Arganetis A Yariya Taranas                                        | B.A. Statement of Temporary Need *<br>MURLINGER NAMES NO. 200000271 Conc. |               |
| Province Conference Labor Receiver                                  |                                                                           |               |
| Reports 3 - Job Contractor and Other<br>Joint Configure Information | Save & Quit                                                               | Inch Cartinus |
| C Application Concernents                                           |                                                                           |               |

14. Select "No" if you do not have a previously registered Temporary Need and enter your statement of temporary need. When completed, select "Continue".

|                                                                   | [094204 D] ×                                                                                                    |
|-------------------------------------------------------------------|----------------------------------------------------------------------------------------------------|
| Englisher information                                             | 8.7. Nature of Temporary Need * 💿                                                                                                    |
| Paint of Dormal Information                                       | Second     Pratial                                                                                                    |
| Attantay or Apart Information (P<br>application)                  | One Fire Occurrence     Intermittent                                                                                                    |
| 20 Opportunity and Minimum<br>Requirements                        | De yes have ar # 28 Registration Number *                                                                                                    |
| Place of Employment and Wege                                      | ■ no                                                                                                    |
| Other Material Terms and Conditions of<br>the Job Other           | 8.8. Statement of Temporary Need * 🛞                                                                                                    |
| Paralment Information                                             |                                                                                                    |
| Other Supporting Documentation                                    |                                                                                                    |
| Pagane                                                            | This field is required.                                                                                                    |
| Appendis A Multiple Workshop                                      | B.K. The brief statement of temporary need must be provided in the space above, however, you may include one separate attachment where the allotted space is insufficient.<br>Bocument tiplicad |
| Appendix C - Ferrige Labor Rescuber<br>Information                | Cas Deap files here or increase.     File span advant, pdf, doc, doc, ist, idu.     The span level pdf, doc, doc, ist, idu.                                                                     |
| Apparetic D - Job Contractor and Other Joint Employee Information |                                                                                                    |
|                                                                   |                                                                                                    |

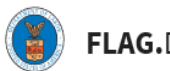

15. Under "Employer Information," verify that all fields were populated by the linked PWD. Users can edit fields as needed. Click "Continue."

| a l                                             | Employer Information                                           |  |
|-------------------------------------------------|----------------------------------------------------------------|--|
| a (34.9428                                      | Employer Name(s)                                               |  |
| plication for Temporary Labor Certification     | C.1: Legal Business Name * ()                                  |  |
| Preliminary Questions                           | Legal Business Name                                            |  |
|                                                 | C.2: Trade name/Doing Business As (DBA), if applicable ①       |  |
| Nature of H-28 Application                      | Trade name                                                     |  |
| Temporary Need Information                      | Employer Address                                               |  |
| C Employer Information                          | C.3: Address 1 ' ③                                             |  |
| Employer Point of Contact<br>Information        | Address 1 C.4: Address 2 ((apartment/sulte/floor and number) ① |  |
| Attorney or Apent Information<br>(1 applicable) | Address 2<br>C.S. Oky • ①                                      |  |
| All Opportunity and Minimum Requirements        | Miami                                                          |  |
|                                                 | C.6: State * ()                                                |  |

16. Under "Employer Point of Contact Information," verify that all fields were populated by the linked PWD. Users can edit fields as needed. Click "Continue."

| 0                                                                        | Employer Point of Contact                                                                                                    | Information                                                                                     |
|--------------------------------------------------------------------------|----------------------------------------------------------------------------------------------------|-------------------------------------------------------------------------------------------------|
| Posteriors<br>Preteriorary Cubor Certification<br>Preteriorary Questions | The information contained in this section must be that of an e<br>authorized to act on behalf of the employer in labor certificatio<br>this Section <u>must be different</u> from the agent or attorney infor<br>unless the attorney is an employee of the employer. | mployee of the employer who is<br>in matters. The information in<br>mation listed in Section E, |
| Nature of H-28 Application                                               |                                                                                                    |                                                                                                 |
| Temporary Need Information                                               | Employer Point of Contact Name & Title D.1: Contact's Last (lamity) Name * ③                                                                                                    |                                                                                                 |
| Employer Information                                                     | Last                                                                                                    |                                                                                                 |
| Employer Point of Contact<br>Information                                 | D.2: First (given) Name - ①<br>First                                                                                                    |                                                                                                 |
| Attorney or Apent Information<br>(Fapplicable)                           | D.3: Midde Name(s) ③ Middle                                                                                                    |                                                                                                 |
| to Opportunity and Minimum<br>equiversents                               | D.4: Contact's Job Title * ③                                                                                                    |                                                                                                 |
|                                                                          | Account testing                                                                                                    |                                                                                                 |

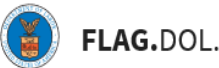

£

## FLAG.DOL.GOV

17. Under "Attorney or Agent Information," indicate the Employer's type of representation. If unrepresented, select "None." Click "Continue."

| 3                                                               | Attorney or Agent Information (if applicable)                                                                                                    |
|-----------------------------------------------------------------|----------------------------------------------------------------------------------------------------|
| Form ETA-81-05<br>Application for Temporary Labor Certification | Type of Representation                                                                                                    |
| Preliminary Questions                                           | E.1: Indicate the type of representation for the employer in the filing of this application. • ()<br>Representation for the employer in the filing of this application. • () |
| Nature of H-28 Application                                      | O Agent<br>O None                                                                                                    |
| Temporary Need Information                                      | Attorney / Agent Name                                                                                                    |
| Employer Information                                            | Conditional fields                                                                                                    |
| Employer Point of Contact<br>Information                        | Attorney/Agent is selected                                                                                                    |
| E Attorney or Agent Information<br>(if applicable)              |                                                                                                    |
| Act Coportunity and Minimum Requirements                        | E.4: Midde Name(s) ③                                                                                                    |

18. Under "Job Opportunity and Minimum Requirements," users must upload the "State Workforce Agency (SWA) Job Order" documentation along with the "Date Job Order Submitted."

| Son Elisence<br>Application for Temporary Labor Certification | Job Opportunity and Minimum<br>Requirements                                                                                                    |
|---------------------------------------------------------------|----------------------------------------------------------------------------------------------------|
| Palminery Gastons                                             | Document Upload - SWA Job Order                                                                                                    |
| Nature of H. 28 Application                                   | F.a.1. You must upload the job order submitted concurrently to the State Workforce Agency (SVIA)<br>serving the area of intended employment.     Only pdf, doc, docx, bt, xte, xtex files under 30 MB can be uploaded.      ① |
| Dimporary Need Information                                    | Ch. Drop files here or Browse                                                                                                    |
| Employer Information                                          | 0,Dir2.docx Clear                                                                                                    |
| Engloyer Point of Contact<br>Information                      | F.a.2. Name of the State - ①                                                                                                    |
| Atomes or Apent Information<br>(If applicable)                | F a 3 Date Job Order Submitted -                                                                                                    |
| Job Opportunity and Minimum                                   | 05222019 x                                                                                                    |

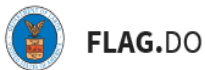

19. Enter the "Job Duties." If additional space is needed, upload a document under the "Document Upload – Job Duties" section. Click "Continue."

| 8                                                          | Job Duties                                                                                                    |  |
|------------------------------------------------------------|----------------------------------------------------------------------------------------------------|--|
| un Charalb<br>galication for Temporary Labor Certification | F.a.4: Description of the specific services or labor to be performed. ()<br>(HI job duries much be elacitized on this form. One separate attachment will be<br>accepted to fully complete the response.) |  |
| Pretoring Santian                                          | Jub duties here                                                                                                    |  |
| Nation of 15 30 Approxim                                   |                                                                                                    |  |
| Temperary Need Information                                 | at / will downlock and                                                                                                    |  |
| Enginyer Information                                       | Document Upload - Job Duties (Optional)                                                                                                    |  |
| Employer Point of Contact<br>Information                   | F.a.K. All Job duties must be disclosed in the space above, however, you may include one separate attachment where the allocated space is insufficient.                                                  |  |
| Attentes of Agent Information<br>(Fightheating)            | Only pell, doc, dock, tet, alls, alles under 30 MB can be uploaded.                                                                                                    |  |
| Job Opportunity and Minimum<br>Requirements                |                                                                                                    |  |
|                                                            |                                                                                                    |  |

20. Enter the "Work Schedule" and "Education & Training."

| ® Í                                                             | Anticipated days and hours of work per week ①<br>Ea.5.4.4t (an entry is required for each bas below) * |   |
|-----------------------------------------------------------------|----------------------------------------------------------------------------------------------------|---|
| Form ETA-31425<br>Application for Temporary Labor Certification | Sunday Monday Tuesday Wednesday Thursday Friday Saturday                                               |   |
| Preliminary Questions                                           | Total: @ hours<br>The entry in this field must be<br>at least 15 hours per week                        |   |
| Nature of H-28 Application                                      |                                                                                                    |   |
| Temporary Need Information                                      | Hourty work schedule ③<br>(an entry is required for each bax below) *                                  |   |
| Employer Information                                            | F.a.6a: Begin Time '                                                                                   |   |
| Employer Point of Contact<br>Information                        |                                                                                                    |   |
| Attorney or Apent Information (If applicable)                   | F.a.6b: End Time *                                                                                     |   |
| 53 Job Opportunity and Minimum<br>Requirements                  |                                                                                                    | _ |
|                                                                 | Education & Training                                                                                   |   |

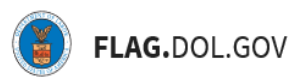

21. If supervision is required, F.a.10a will appear. Click "Continue."

|                                                                | 0                                                                                                    |
|----------------------------------------------------------------|----------------------------------------------------------------------------------------------------|
|                                                                | F.a.9: Work Experience: number of months required *                                                                                    |
| Fam (14-9428)<br>Application for Temporary Labor Certification | 0                                                                                                    |
| Preiminary Guestions                                           | F.a. 10: Supervision: does this position supervise the work of other employees? • ①                                                    |
| Nature of H-28 Application                                     |                                                                                                    |
| Tomporary Need Information                                     | F.a.10a: Enter the number of employees the worker will supervise. ③ 0                                                                  |
| Conglegar Information                                          | F.a.11: Special Requirements - List specific skills, licenses/certifications, field(s) of training, and requirements of the lob. * (0) |
| Employer Point of Contact<br>Information                       | specific requirements                                                                                                    |
| Attorney or Agent Information<br>(If approable)                |                                                                                                    |
| Job Opportunity and Minimum<br>Requirements                    | 23 / 4000 character limit.                                                                                                    |
|                                                                |                                                                                                    |

22. Under "Place of Employment and Wage Information," verify that all fields were populated by the linked PWD. Users can edit fields as needed. Click "Continue."

| Forn ESA-51425<br>Application for Temporary Labor Certification | Place of Employment and Wage<br>Information                | × |
|-----------------------------------------------------------------|------------------------------------------------------------|---|
| Preiminary Questions                                            | Place of Employment                                        |   |
| Nature of H-28 Application                                      | F.b.1: Worksite Address *                                  |   |
| Temporary Need Information                                      | F.b.2: Worksite Address (apartment/buite/floor and number) |   |
| Employer Information                                            | Fb3:Oty* ①                                                 |   |
| Employer Point of Contact<br>Information                        | City Test                                                  |   |
| Attorney or Agent Information<br>(# applicable)                 | F.b.4: State * ()<br>VIRGINIA =                            |   |
| Job Opportunity and Minimum<br>Requirements                     | F.b.5: Postal Code * ①<br>2020589                          |   |
| • • • • • • • • • • • • • • • • • • •                           | Ebil: County* 🛞                                            |   |

| $\odot$                                                          | Your 9141 Prevailing Wage                |  |
|------------------------------------------------------------------|------------------------------------------|--|
| Form (T-A-M-12)<br>Application for Temporary Labor Certification | Your 9141 Prevailing Wage rate           |  |
| Preliminary Questions                                            | Fb.8: Basic Wage Rate Paid *             |  |
| Nature of H-28 Application                                       | Figure Bate Paid ()                      |  |
| Temporary Need Information                                       | Figm 5 To 5                              |  |
| Employer Information                                             | F.b.9: Per (Choose only one) * ①<br>Hour |  |
| Employer Point of Contact<br>Information                         | Week Bi-weekly Month                     |  |
| Attorney or Agent Information (If applicable)                    | ○ Year<br>○ Piece Rate                   |  |
| Attorney or Agent Information<br>(If applicable)                 | Month     Vitar     Piece Rate     N/A   |  |

G

23. Under "Other Material Terms and Conditions of the Job Offer," complete the required fields. Click "Continue."

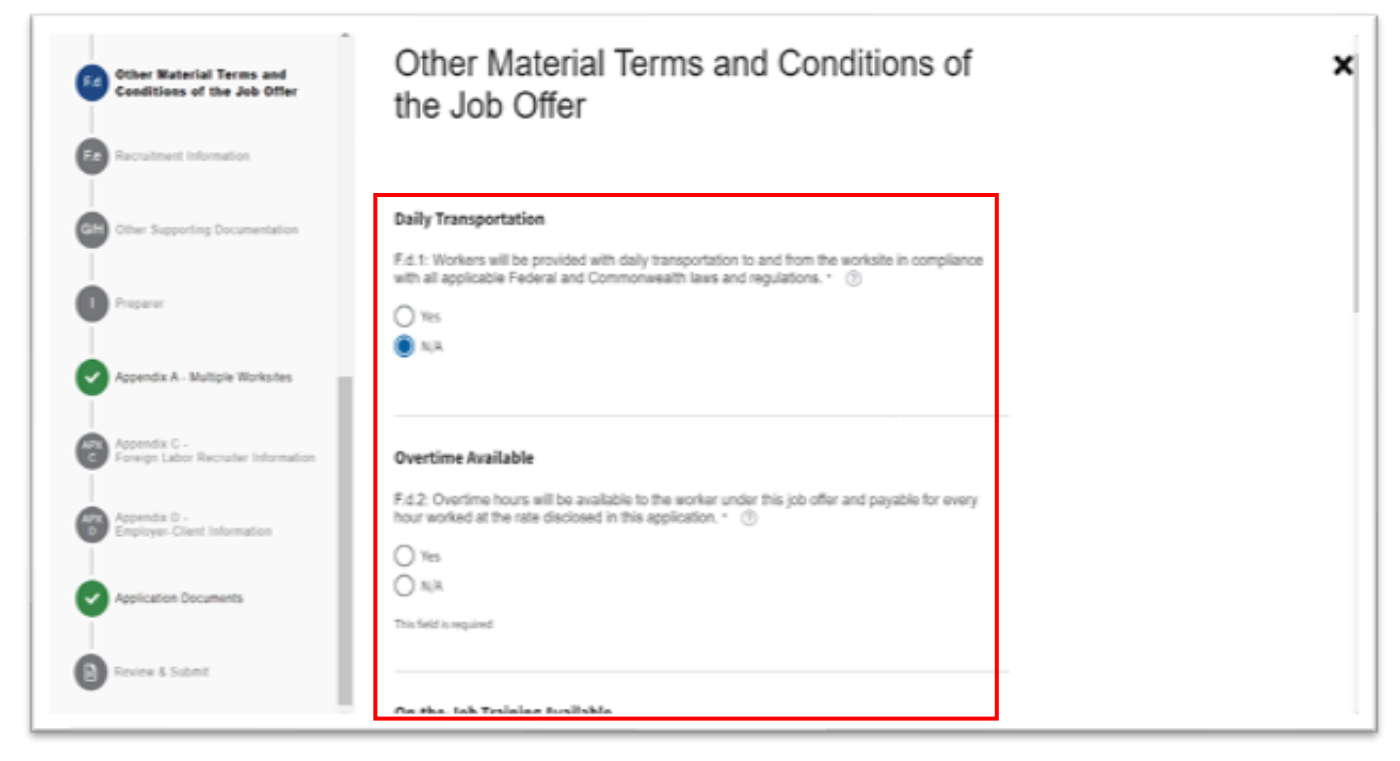

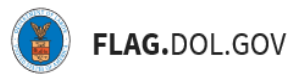

24. Under "Recruitment Information," complete two of three fields. Click "Continue."

| Cher Naterial Terms and<br>Conditions of the Job Offer | Recruitment Information                  | > |
|--------------------------------------------------------|------------------------------------------|---|
| Accultonet Information                                 | Two of three entries required *          |   |
| Citer Supering Documentation                           | F.a.1: Telephone Number to Apply (3)     |   |
| 0                                                      | F.e.2: Email Address to Apply ③          |   |
| Appendix A - Multiple Workshop                         | F.e. 3: Website Address (URL) to Apply ③ |   |
| Appendie C -<br>Foreige Lader Recycler Internation     | l                                        |   |
| Appendix D -<br>Employee Class Internation             |                                          |   |
| Application Documents                                  | Save & Quit Back Continue                |   |
| C Front & Salard                                       |                                          |   |

25. Under "Other Supporting Documentation," complete the required fields.

| Other Material Terms and                            | Other Supporting Documentation                                                                                                    |
|-----------------------------------------------------|----------------------------------------------------------------------------------------------------|
| Conditions of the Job Offer                         | Type of Employer                                                                                                    |
| acruitment information                              | G.1: Choose only one *                                                                                                    |
| Other Supporting Documentation                      | O Individual Employer<br>O Job Contractor - Joint<br>Employer                                                                                                    |
| Preparer                                            |                                                                                                    |
| Appendix A - Multiple Worksites                     | G.2: Is the employer covered by the requirements of the Migrant and Seasonal Agricultural Workers Protection Act (MSPA) to obtain a Certificate of Registration? $\cdot$                                                                                                    |
| Appendix C -<br>Foreign Labor Recruiter Information | ○ Ns<br>○ No<br>○ N(A                                                                                                    |
| Appendix D -<br>Employer-Client Information         |                                                                                                    |
|                                                     | Foreign Labor Recruiter Information                                                                                                    |
| Application Documents                               | G.5: Is the employer, and its attorney or agent, as applicable, engaging or planning to engage any<br>agent(s) or recruiter(s) in the recruitment of prospective H-2B workers, regardless of whether such<br>agent(s) or recruiter(s) is (are) located in the U.S. or abroad? " |
| Review & Submit                                     | () Its                                                                                                    |

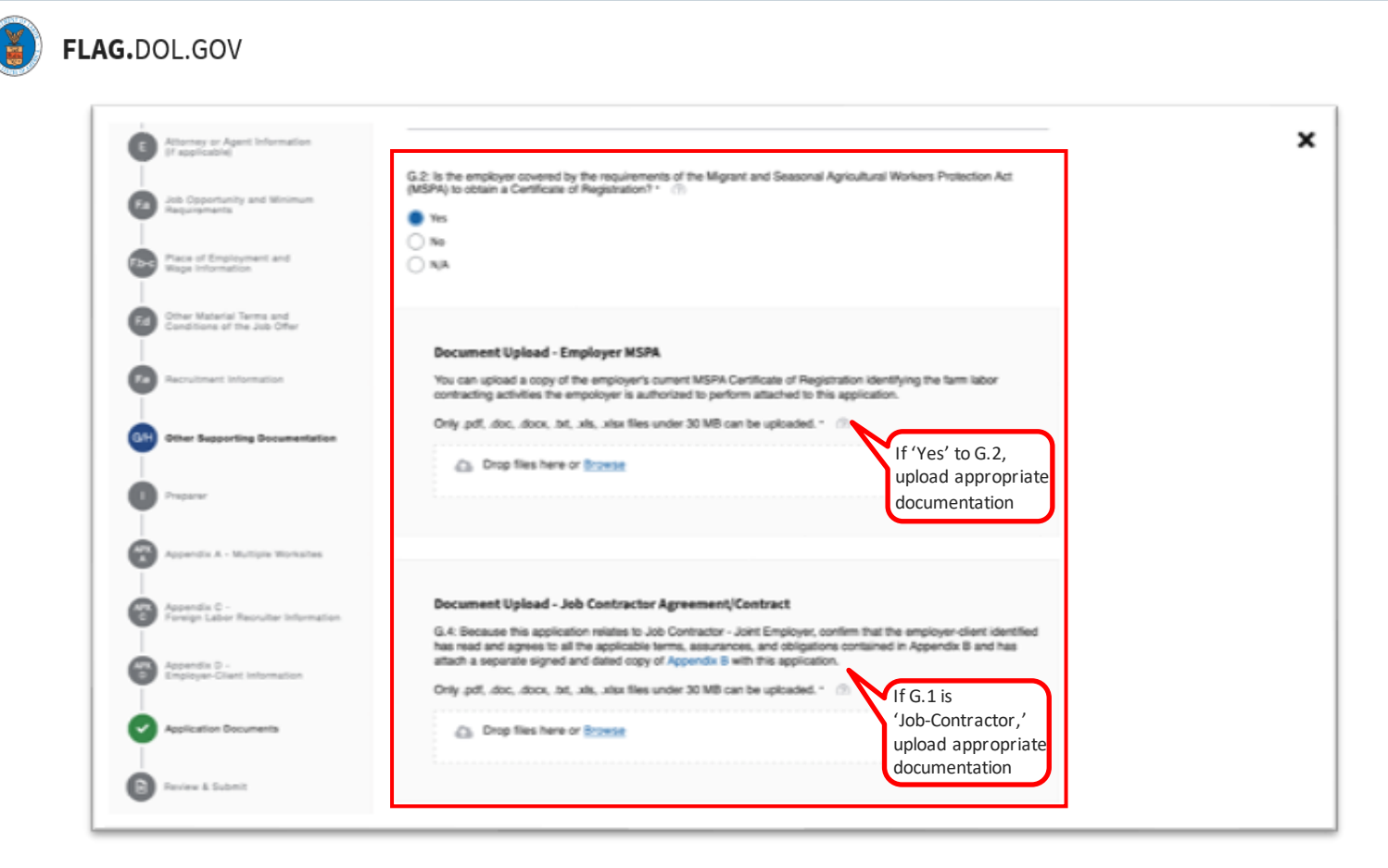

26. Under "Appendix B Document Upload Section," click the "Appendix B" hyperlink, and download the PDF to your computer. Read, print, and sign the form, and reupload the signed document. Click "Continue."

£

| Atturney or Agent Inf                                                                                                    | In accordance with Federal regulations, the employer(s) must attest to abide by certain terms, assurances, and<br>obligations as a conduction for receiving a temporary lator exitination from the U.S. Department of Labor.<br>Applications that that to attach. Appendix II will in or be certified by the Department. |  |
|----------------------------------------------------------------------------------------------------|----------------------------------------------------------------------------------------------------|--|
| Job Opportunity and<br>Requirements                                                                                                    | Molecular                                                                                                    |  |
| Press of Employment<br>Respective Advances                                                                                                    | Document Upload - Appendix 8                                                                                                    |  |
| Conditions of the Job                                                                                                    | H 1: Confirm that you have read and agree to all the applicable terms, assurances and obligations contained in Appendix<br>B and attach a signed and dated copy of Appendix B.                                                                                                    |  |
| Procession and a second second sec | Crity pdf, doc, doc, att, atta files under 30 MB can be uploaded. " (?) Crity pdf, doc, doc, att, atta files under 30 MB can be uploaded. " (?) Crity pdf, doc, doc, att, atta files under 30 MB can be uploaded. " (?)                                                                                                  |  |
| City Other Supporting D                                                                                                    | currentation                                                                                                    |  |
| • ~~~                                                                                                    | Document Upload - Employer-client Appendix B                                                                                                    |  |
| <br>Regenerative A - Martigat                                                                                                    | H.2: Because this application relates to Job Contractor – Joint Employee, confirm that the employee-client identified<br>has mad and agrees to all the application terms, assurances, and obligations contained in Appendix B and has<br>effects. But the application of Appendix B with this application.               |  |
| Appendix C -<br>Foreign Labor Recrui                                                                                                    | Only pell, doc, docc, htt, site, sites files under 30 MB can be uploaded. • (7)<br>ter information Chop files here or Doceste                                                                                                    |  |
| Appendix D -<br>Employer-Clarit Infor                                                                                                    | nation                                                                                                    |  |
| Application Documen                                                                                                    | 5a                                                                                                    |  |
| Preview & Submit                                                                                                    | Taxa & Cardinana                                                                                                    |  |

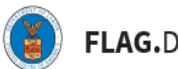

27. Under "Preparer," complete this section if the Preparer of this application is a person other than the Employer Point of Contact or the Attorney/Agent. This section is not required. Click "Continue."

| Other Material Terms and<br>Conditions of the Job Otter | Preparer                                                                                                    |  |  |  |
|---------------------------------------------------------|----------------------------------------------------------------------------------------------------|--|--|--|
| Recruitment Information                                 | Complete this section if the preparer of this application is a person other than the<br>one identified in either Section D lemploser point of contact) or section E lattorney |  |  |  |
| Other Supporting Documentation                          | or agent) of this application.                                                                                                    |  |  |  |
| Preparer                                                | 1.1: Last (family) name 🛞                                                                                                    |  |  |  |
| Appendix A - Multiple Worksites                         |                                                                                                    |  |  |  |
| Appendix C -<br>Foreign Labor Recruiter Information     | 12: First (given) name ③                                                                                                    |  |  |  |
| Appendix D -<br>Employer-Client Information             | 13: Midde Initial ③                                                                                                    |  |  |  |
| Application Documents                                   | 14: Law Firm Business FEIN ①                                                                                                    |  |  |  |
| Review & Submit                                         | 15. Law FirmBusiness Name (?)                                                                                                    |  |  |  |

28. If Fc.1 indicates work be performed at worksite locations other than the one identified in Section F.b., "Appendix A," will require the entry of additional worksites. Otherwise this section will not be required. If additional worksites are being added, click "Add Worksites"

| Place of Englayment and<br>Roga following            | Appendix A - M                                                                            | ultiple Work                                                 | sites                                                         |                                                                        |                                                  | ×            |
|------------------------------------------------------|-------------------------------------------------------------------------------------------|--------------------------------------------------------------|---------------------------------------------------------------|------------------------------------------------------------------------|--------------------------------------------------|--------------|
| Conditions of the test Office                        | Imperiant Nate: Employees are a<br>edificient workshe information a                       | eputed to complete Appendia<br>1 any other form as format wi | A when supplying information<br>I not be accepted. Only works | t about additional workshos. Sub<br>las antional or the Faces (TA-5) Q | minute of<br>and Approxite A                     |              |
| Differ Supering Sectoristics                         | and be used in the processing of it                                                       | e engelsjer i request for ten                                | porby lober certification.                                    |                                                                        |                                                  |              |
| 0                                                    | Billeter of procedures a larger periodice                                                 | r of another the lattice but                                 | ne may take a line montantic t                                | v frond                                                                |                                                  |              |
| O Appendia 4 . Bullipia Bachallar                    | <ul> <li>Additional Workshop</li> <li>Directive Statistic Action In andres the</li> </ul> | delais about and another                                     | where approximities                                           |                                                                        |                                                  |              |
| Aparendio ( -<br>formagi Labari Raccadae Information | 0                                                                                         |                                                              |                                                               |                                                                        |                                                  |              |
| Appendix 8.<br>Englique Chart Information            | Detar 1. City *<br>Wage                                                                   | 2. State *                                                   | 3. County *                                                   | 4. MSA Name / OES<br>Area Title *                                      | 5. Additional Place of Employment<br>Information | 6. Cre<br>ID |
| Application Designments                              |                                                                                           |                                                              |                                                               |                                                                        |                                                  |              |
| O                                                    |                                                                                           | 0                                                            |                                                               |                                                                        |                                                  |              |

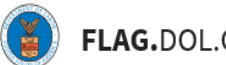

29. Select the worksites you wish to add to your application from your linked Prevailing Wage Determination. Click "Finish."

|                                | Add No.   | rksite(x)                                                      |                                      |                                   | ×                                   |                                          |
|--------------------------------|-----------|----------------------------------------------------------------|--------------------------------------|-----------------------------------|-------------------------------------|------------------------------------------|
|                                | Salact de | e accluitació bolca from y<br>energia acciónació<br>contectuel | our Prevailing Roge (Interminations) | , which are relevant to the emplo | yment deuriked in this application. |                                          |
|                                |           | City                                                           | ture                                 | Caunty                            | MSA Name / OES Area Title           |                                          |
| Appendix 2 - Multiple Revision |           | New York                                                       | NEW YORK                             | NEW YORK                          | NEW YORK JURSEN CITICIN .           |                                          |
|                                | 0         | WHENINGTON                                                     | DISTRICT OF COLUMBIA                 | DISTRICT OF COLUMBA               | INDENCIOS ARUNCIO                   |                                          |
|                                | 0         | beliefuntaine                                                  | 0110                                 | LOGAN                             | WEST NORTHWESTERN D                 |                                          |
|                                |           |                                                                |                                      |                                   | Fields                              | elitional Place of Employment<br>matters |
|                                |           |                                                                |                                      |                                   |                                     | 4                                        |

30. Add details for each worksite and click "Continue"

| Constant of Employment and<br>Mage Information           | • Ander 17.00  | a hann a langa amaran ar an                       | ertatos, the Jables Sellow A | ng tala a kia momento to kia |                                    |                                                  | ×            |
|----------------------------------------------------------|----------------|---------------------------------------------------|------------------------------|------------------------------|------------------------------------|--------------------------------------------------|--------------|
| Differ Referral Terms and<br>Candidates of the Job Offic | 3 Additional 3 | <b>Narhaites</b><br>Nit delow it write: The delay | h plant and windows wh       | en arreit adda               |                                    |                                                  |              |
| Peristrati siluntatun                                    | •••            |                                                   |                              |                              |                                    |                                                  | . 1          |
| Of the Legendry Decementation                            | Delar<br>Wage  | 1. City *                                         | 2. Stata *                   | 3. County *                  | 4. MSA Name / OES.<br>Area Title * | 5. Additional Place of Employment<br>Information | 6. Cru<br>10 |
| O ·····                                                  | 32.04          | New York                                          | NEW YORK                     | 10.0.00                      | NEW YORK JURSEY                    |                                                  |              |
| 😚 Appendia 2 - Malliple Macharlas                        | 25.18          | MASHINGTON                                        | DISTRICT OF COLU             |                              | Instancion Allo                    |                                                  |              |
| Annale C.<br>Prompi Labor Recurso information            | 23.04          | Belsfortane<br>1 -                                | OHED                         | 1000 4                       | WEST NORTHWEST                     | ++                                               |              |
| Assents 3<br>Inglage Clart Information                   |                |                                                   |                              |                              |                                    |                                                  |              |
| Applications descenarits                                 |                |                                                   |                              |                              |                                    |                                                  |              |
| O                                                        | Save & I       | Quik .                                            |                              | Reck                         | Continue                           |                                                  |              |

31. Under "Appendix C," a document upload will be required whether the user is engaging or planning to engage in any agent(s) or recruiter(s) in the recruitment of prospective H-2B workers. This is determined by Field G.5. Click "Continue."

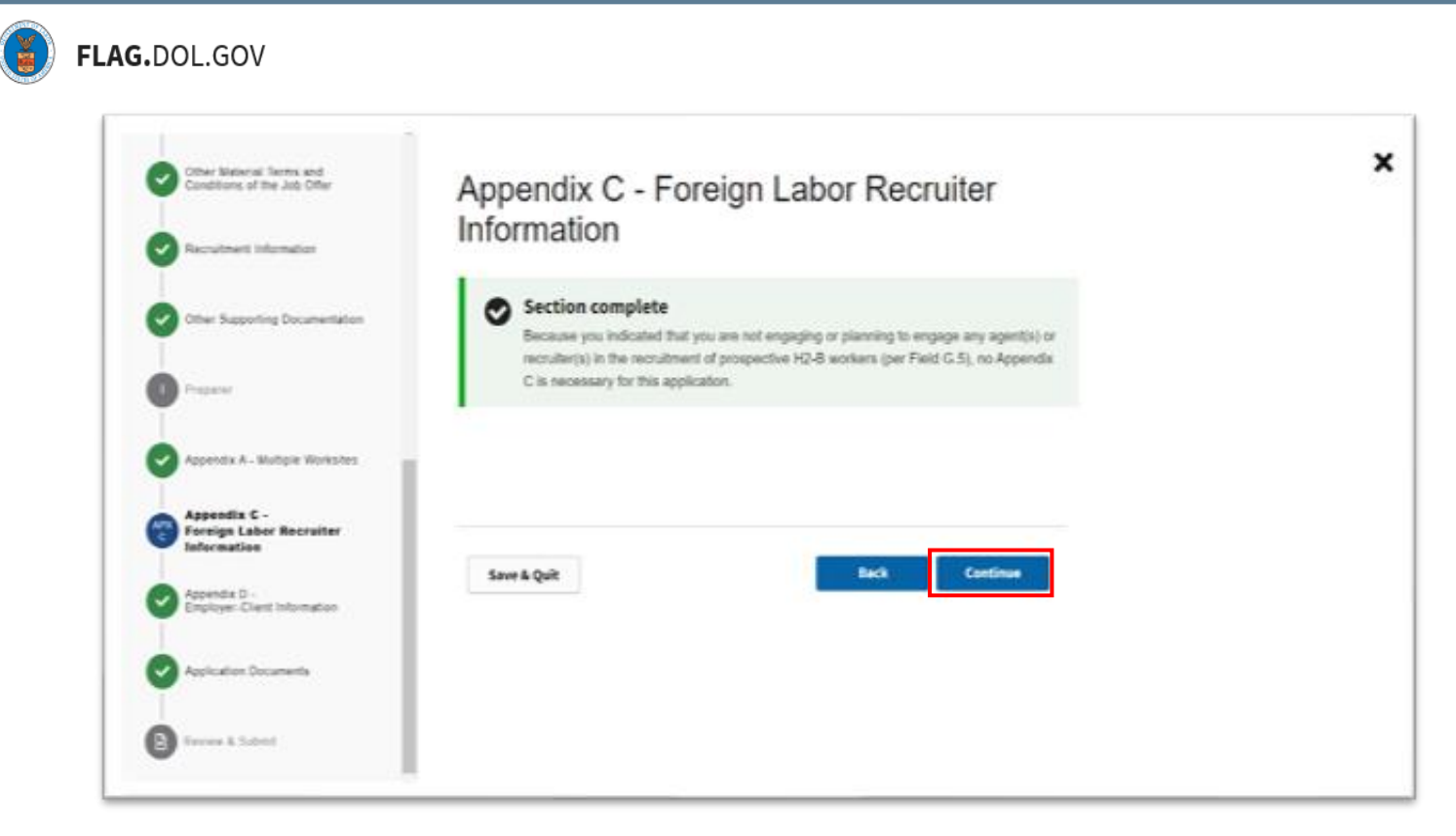

32. Under "Appendix D," a document upload will be required whether the user is filing as an individual employer or a Job Contractor - Joint Employer. This is determined by Field G.1. Click "Continue."

| Other Material Terms and<br>Conditions of the Job Offer    | Appendix D - Employer-Client Information                                                                                                    |
|------------------------------------------------------------|----------------------------------------------------------------------------------------------------|
| Recruitment Information     Other Supporting Documentation | Section complete Because you indicated that you are filing as an Individual Employer (per Field G.1), no Appendix D is necessary for this application. |
| Property                                                   |                                                                                                    |
| Appendix A - Multiple Worksites                            |                                                                                                    |
| Appendix C -<br>Foreign Labor Recruiter Information        | Save & Quit Back Continue                                                                                                    |
| Appendix D -<br>Employer-Client Information                |                                                                                                    |
| Application Documents                                      |                                                                                                    |
| Review & Submit                                            |                                                                                                    |

33. The "Application Documents" section provides a summary of the documents that the user has uploaded while filling out the 9142B form. Review the documents, and if there are no other documents to add, click "Continue."

| Conditions of the Job Offer                                                                                                    | Application D                                                                                                    | ocuments                                                                                     |                                    |  |
|----------------------------------------------------------------------------------------------------|----------------------------------------------------------------------------------------------------|----------------------------------------------------------------------------------------------|------------------------------------|--|
| Reculment Information                                                                                                    | Below, you will find a summary                                                                                          | of documents that you have uploaded to this a                                                | pplication throughout              |  |
| Other Supporting Documentation                                                                                                    | the form. You may also add and                                                                                          | categorize additional sugplemental document                                                  | s below.                           |  |
|                                                                                                    |                                                                                                    |                                                                                              |                                    |  |
| Propuse                                                                                                    | Add Document                                                                                                    |                                                                                              |                                    |  |
| Propunt<br>Appendix A - Multiple Worksites                                                                                                | Add Document 3 Additional Documents                                                                                     |                                                                                              |                                    |  |
| Appendix A - Multiple Worksites     Appendix C -                                                                                          | Add Document<br>3 Additional Documents<br>9 You can modify documents w<br>those sections.                               | which were added in previous application so                                                  | ections by returning to            |  |
| Appendix A - Multiple Worksites     Appendix C -     Foreign Labor Recruiter Information                                                  | Add Document 3 Additional Documents 9 You can modify documents w those sections. Document Name                          | nich were added in previous application s<br>Category                                        | ections by returning to<br>Actions |  |
| Appendix A - Multiple Worksites     Appendix C -     Foreign Labor Recruiter Information     Appendix D -     Engloyer-Client Information | Add Document 3 Additional Documents  You can modify documents w those sections.  Document Name 0_Doc2.docx              | ihich were added in previous application se<br>Category<br>SitiA Job Order                   | Actions by returning to            |  |
| Appendix A - Multiple Worksites     Appendix C -     Foreign Labor Recruiter Information     Appendix D -     Enpicyer-Client Information | Add Document 3 Additional Documents 9 You can modify documents w those sections.  Document Name 0_Doc2.docx 0_Doc2.docx | which were added in previous application so<br>Category<br>SIRA.Job Order<br>Employer INSPA. | Actions by returning to            |  |

34. Under "Review & Submit," you will be given an opportunity to review all of the responses you've provided throughout the form as well as get notifications about any fields which have not been completed. Use the stepper to navigate back to any section if changes are necessary. Click "Submit."

| Constitution<br>Although price for Temperature<br>Temployment Confidence | Review & Submit                                                                                                    |                                                                                                    | 2                   |
|--------------------------------------------------------------------------|----------------------------------------------------------------------------------------------------|----------------------------------------------------------------------------------------------------|---------------------|
|                                                                          | Bubmission (prices                                                                                                    |                                                                                                    |                     |
| -                                                                        | Presiminary Guardiante There is 1 street un this judge                                                                                                    |                                                                                                    |                     |
| Serve of A 18 Applyance                                                  | a Paul Pa H. Nea Initia angunet                                                                                                    |                                                                                                    |                     |
| O                                                                        | Tellect what Serie Institute yes would like to street                                                                                                    |                                                                                                    |                     |
| O france streams                                                         | - 544                                                                                                    |                                                                                                    |                     |
| O Part of Cartan Manager                                                 | Ramon ber William<br>H-28 Application for Temporary Employment Certification                                                                                                    | COLLEGE !!                                                                                                    |                     |
| Attention a Agent Information of                                         | U.S.Department of Labor                                                                                                    |                                                                                                    |                     |
| Augustanti and Million                                                   | BPTORENELT Supplement and automatic papersons music music freess instructions: annually larghest and paper TEAL (2017) and<br>Derivativeney's control and automatic paper and appropriate Teals instructions: annually control and appropriate the<br>control and annual teal (2017) and appropriate teal (2017) and annual teals (2017) and 2017 and 2018 and 2018<br>annual teals (2017) and 2018 and 2018) and 2018 and 2018 and 2018 and 2018 and 2018 and 2018 and 2018 and 2018<br>annual teals (2018) and 2018 and 2018 and 2018 and 2018 and 2018 and 2018 and 2018 and 2018 and 2018 and 2018<br>and 2018 and 2018 and 2 | Michage Interface for Temporary<br>Condex on the Interface of the Interface of<br>Database of the and a complete to the<br>Database of the and the Interface of the Interface<br>Database of the Interface of the Interface<br>Anticommunity and the Interface of Interface<br>anticommunity and the Interface of Interface<br>of the Interface of Interface of Interface<br>Interface of Interface of Interface of Interface<br>Interface of Interface of Interface of Interface<br>Interface of Interface of Interface of Interface<br>Interface of Interface of Interface of Interface<br>Interface of Interface of Interface of Interface of Interface<br>Interface of Interface of Interface of Interface of Interface<br>Interface of Interface of Interface of Interface of Interface<br>Interface of Interface of Interface of Interface of Interface<br>Interface of Interface of Interface of Interface of Interface<br>Interface of Interface of Interface of Interface of Interface<br>Interface of Interface of Interface of Interface of Interface<br>Interface of Interface of Interface of Interface of Interface of Interface<br>Interface of Interface of Interface of Interface of Interface of Interface<br>Interface of Interface of In |                     |
| Para of Englisheet and Hage                                              | A. Native of 11-33 Application.                                                                                                    |                                                                                                    |                     |
| Ches Manual Some and Conditions of<br>No. 141 (Plan                      | 8 Surgeous final Internation                                                                                                    | ×.                                                                                                    |                     |
|                                                                          | C Engineer Information                                                                                                    | ÷                                                                                                    |                     |
| Percebered Montalian                                                     | A Resident Barry of Concernation                                                                                                    |                                                                                                    | The spectrum in the |

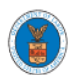

35. Once submitted, users will be redirected to a Success page that confirms the submission of the H-2B Temporary Labor Certification application (ETA-9142B). *Note: The newly-submitted case will retain its temporary/initiated case number until it is assigned a permanent case number, which can be viewed in the confirmation email.* 

# ⊘ Your application has been received and submitted for processing.

Your submitted application is now being transmitted for assignment of a case number. Once this process completes, you will receive a courtesy email notification. Although your application will remain in the **Pending Case Number** table under the temporary application ID number until this process completes, please be assured that your application is received and the date referenced with this application in your FLAG account confirms official submission to the Department.

If you do not receive a permanent case number or a courtesy email notification, please contact our Technical Help Desk for assistance.

**Return to Dashboard**